# How To Migrate Slack to Microsoft Teams:

**Kernel Slack to Teams Migration** software allows you to migrate entire Slack data, such as direct messages and Slack channels with its components, to Microsoft Teams & Teams Chat in the original hierarchy. Also, you can select specific users' Slack channel data and transfer them into any Microsoft Teams components in just a few minutes.

#### **1. Source and Destination Connection**

Let's begin with the migration process with the Source and destination connection. It's an initial part of a migration that establishes a connection between Slack and Teams with the software.

#### Step 1: Download and install the Kernel Slack to Teams Migration software.

Step 2: Launch the tool and click on Get Started in the Slack Migration tile.

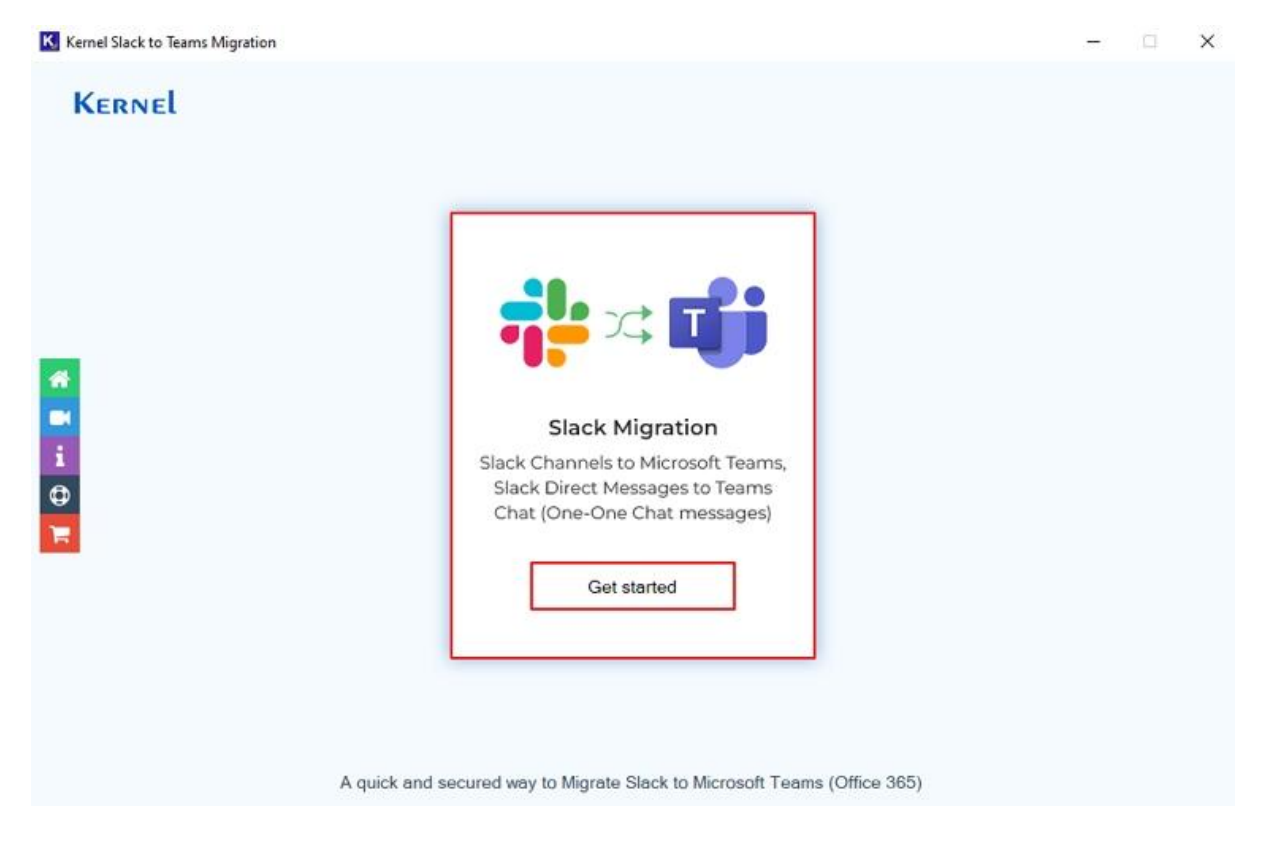

# Step 3: In the Source – Slack window, click Add to input Slack User Oath Token.

| Source - Slack                                                                                                    |                                                                                                    |            |           |
|----------------------------------------------------------------------------------------------------|----------------------------------------------------------------------------------------------------|------------|-----------|
| A, Search by user name                                                                                                    |                                                                                                    |            | Add       |
| User Name                                                                                                    | User OAuth Token                                                                                                    |            |           |
|                                                                                                    |                                                                                                    |            |           |
|                                                                                                    |                                                                                                    |            |           |
|                                                                                                    |                                                                                                    |            |           |
|                                                                                                    |                                                                                                    |            |           |
|                                                                                                    |                                                                                                    |            |           |
|                                                                                                    |                                                                                                    |            |           |
|                                                                                                    |                                                                                                    |            |           |
|                                                                                                    |                                                                                                    |            |           |
| 1elp Guide                                                                                                    | Validate                                                                                                    | Import CSV | Export CS |
| 1elp Guide                                                                                                    | Validate                                                                                                    | Import CSV | Export CS |
| Help Guide<br>Generate User OAuth Token                                                                                                    | Validate                                                                                                    | Import CSV | Export CS |
| Help Guide<br>Generate User OAuth Token<br>To connect to Slack Channels and Dire                                                                                                    | Vaidate<br>ct Messages(One-to-one/Group Chat); you have to generate User OAuth Toke                                                                   | Import CSV | Export CS |
| <b>Help Guide</b><br>Generate User OAuth Token<br>To connect to Slack Channels and Dire<br>following section.                                                                                                  | Validate<br>ct Messages(One-to-one/Group Chat); you have to generate User OAuth Toke                                                                  | Import CSV | Export CS |
| Help Guide<br>Generate User OAuth Token<br>To connect to Slack Channels and Dire<br>following section.<br>Step 1: Create Slack App                                                                             | Valdate<br>ct Messages(One-to-one/Group Chat); you have to generate User OAuth Toke                                                                   | Import CSV | Export CS |
| Help Guide<br>Generate User OAuth Token<br>To connect to Slack Channels and Dire<br>following section.<br>Step 1: Create Slack App<br>1. Sign in to Slack and then naviga                                      | Valdate<br>ct Messages(One-to-one/Group Chat); you have to generate User OAuth Toke<br>ate to URL " <u>https://api.slack.com/</u> ".                  | Import CSV | Export CS |
| Help Guide<br>Generate User OAuth Token<br>To connect to Slack Channels and Dire<br>following section.<br>Step 1: Create Slack App<br>1. Sign in to Slack and then navig:<br>2. Click on Your Apps on the uppe | Valdate<br>ct Messages(One-to-one/Group Chat); you have to generate User OAuth Toke<br>ate to URL " <u>https://api.slack.com/</u> ".<br>r right side. | Import CSV | Export CS |

# Step 4: Enter User Name and User Oath Token. After that, click OK.

| Source - Slack                                                                                           |                                                        |                        |                 |               |            |                |            |
|----------------------------------------------------------------------------------------------------|--------------------------------------------------------|------------------------|-----------------|---------------|------------|----------------|------------|
| Search by user name                                                                                      |                                                        |                        |                 |               |            |                | Add        |
| User Name                                                                                                |                                                        | User OAuth Token       |                 |               |            |                |            |
|                                                                                                    | Kernel Slac                                            | k to Teams Migration   |                 | ×             |            |                |            |
| lelp Guide                                                                                               | User Name :<br>User OAuth To                           | ken :                  | .com<br>OK      | Cancel        | Validate   | Import CSV     | Export CS1 |
| Generate User OAuth To<br>To connect to Slack Channels<br>following section.<br>Step 1: Create Slack App | <mark>ken</mark><br>and Direct Messages(C              | One-to-one/Group Cha   | t); you have to | generate User | OAuth Toke | n as described | 1 in       |
| <ol> <li>Sign in to Slack and the</li> <li>Click on Your Apps on the</li> </ol>                          | en navigate to URL " <u>ht</u><br>he upper right side. | tps://api.slack.com/". |                 |               |            |                |            |

# Step 5: The software will start Validating User OAuth Token.

| Source - Slack                                                  |                                    |                                             |                                           |
|-----------------------------------------------------------------|------------------------------------|---------------------------------------------|-------------------------------------------|
| ्, Search by user name                                          |                                    |                                             | Add                                       |
| User Name                                                       |                                    | User OAuth Token                            |                                           |
|                                                                 |                                    |                                             |                                           |
|                                                                 |                                    |                                             |                                           |
|                                                                 |                                    |                                             |                                           |
|                                                                 |                                    |                                             |                                           |
|                                                                 | K Kernel Slack t                   | to Teams Migration                          | ×                                         |
|                                                                 |                                    | 3                                           |                                           |
|                                                                 |                                    |                                             |                                           |
|                                                                 | Validating User OA                 | uth Token                                   | Stop                                      |
| Help Guide                                                      | L                                  |                                             | Validate Import CSV Export C              |
| Generate User O                                                 | Auth Token                         |                                             |                                           |
|                                                                 | ana Correcto                       |                                             |                                           |
| To connect to Slack (                                           | Channels and Direct Mes            | sages(One-to-one/Group Chat); you have to o | generate User OAuth Token as described in |
| following section                                               |                                    |                                             |                                           |
| following section.                                              |                                    |                                             |                                           |
| following section.<br>Step 1: Create Slac                       | k App                              |                                             |                                           |
| following section.<br>Step 1: Create Slac<br>1. Sign in to Slac | k App<br>:k and then navigate to l | URL "https://api.slack.com/".               |                                           |

Step 6: Again, in the Source – Slack window, use the Search box to find a selective User OAuth Token. After that, click on Next.

| Source - Slack                                                                                                    |                                                                                                    |                             |                               |            |
|----------------------------------------------------------------------------------------------------|----------------------------------------------------------------------------------------------------|-----------------------------|-------------------------------|------------|
| er-ad                                                                                                    |                                                                                                    |                             |                               | Add        |
| User Name                                                                                                    | User OAuth Token                                                                                            |                             |                               |            |
| com                                                                                                    |                                                                                                    |                             | Edit                          | Remove     |
|                                                                                                    |                                                                                                    |                             |                               |            |
|                                                                                                    |                                                                                                    |                             |                               |            |
| telp Guide                                                                                                    |                                                                                                    | Validate                    | Import CSV                    | Export CS\ |
| Help Guide<br>Generate User OAuth Token<br>To connect to Slack Channels and Direct M<br>following section.                                                                                                    | essages(One-to-one/Group Chat); you have to generate                                                        | Validate<br>User OAuth Toke | Import CSV<br>en as described | Export CSV |
| Help Guide<br>Generate User OAuth Token<br>To connect to Slack Channels and Direct M<br>following section.<br>Step 1: Create Slack App                                                                                                    | essages(One-to-one/Group Chat); you have to generate                                                        | Validate<br>User OAuth Toke | Import CSV<br>en as described | Export CS\ |
| telp Guide<br>Generate User OAuth Token<br>To connect to Slack Channels and Direct M<br>following section.<br>Step 1: Create Slack App<br>1. Sign in to Slack and then navigate t                                                                           | ssages(One-to-one/Group Chat); you have to generate<br>D URL " <u>https://api.slack.com/</u> ".             | Validate<br>User OAuth Toke | Import CSV                    | Export CSV |
| Help Guide         Generate User OAuth Token         To connect to Slack Channels and Direct M         following section.         Step 1: Create Slack App         1. Sign in to Slack and then navigate t         2. Click on Your Apps on the upper rigit | ssages(One-to-one/Group Chat); you have to generate<br>D URL " <u>https://api.slack.com/</u> ".<br>It side. | Validate<br>User OAuth Toke | Import CSV                    | Export CS\ |

Step 7: In the Destination – Microsoft Teams window, enter Project Name, Tenant ID, Client ID, and Client Secret. Click on Next to map destination with the software.

**Note:** Once you Add a destination, **Connecter** will store that migration project for future use. Also, you can **Add New, Remove, and Edit** any stored project from here.

| estir                                                                                                    | nation - Microsoft Teams                                                                                                    |                                                                                                    |         |
|----------------------------------------------------------------------------------------------------|----------------------------------------------------------------------------------------------------|----------------------------------------------------------------------------------------------------|---------|
|                                                                                                    | Connector :                                                                                                    | Select  Add New Remove Edit                                                                                                    |         |
|                                                                                                    | Project Name :                                                                                                    | Slack Data Migration                                                                                                    |         |
|                                                                                                    | Tenant ID :                                                                                                    | Restrictive and which and the Restriction                                                                                                    |         |
|                                                                                                    | Client ID :                                                                                                    | Name of the contract of the contract of the co |         |
|                                                                                                    | Client Secret :                                                                                                    |                                                                                                    |         |
| lelp (                                                                                                    | Guide                                                                                                    |                                                                                                    |         |
| Crea<br>To co<br>appli                                                                                                    | Guide<br>ate Azure Active Director<br>ponnect to Microsoft Teams Ch<br>ication as described in follow                                                                                                    | ory app for Modern Authentcation<br>hat (One-to-one/Group Chat) using Modern Authentication login method; you must create an Azure AD<br>ing section.                                                                                                    |         |
| Crea<br>To co<br>appli<br>Step                                                                                                    | Guide<br>ate Azure Active Directo<br>onnect to Microsoft Teams Ch<br>ication as described in follow<br>1: Create and register a ne                                                                                                    | ory app for Modern Authentcation<br>hat (One-to-one/Group Chat) using Modern Authentication login method; you must create an Azure AD<br>ing section.<br>ww app in Azure AD                                                                                                    |         |
| Crea<br>To co<br>appli<br>Step<br>1.                                                                                                    | Guide<br>ate Azure Active Director<br>onnect to Microsoft Teams Ch<br>ication as described in follow<br>o 1: Create and register a ne<br>Sign to Microsoft 365 Admir                                                                                                    | ory app for Modern Authentcation<br>hat (One-to-one/Group Chat) using Modern Authentication login method; you must create an Azure AD<br>ing section.<br>we app in Azure AD<br>In Center (using Global Administrator, Application Administrator, or Cloud Application Administrator account                                                                                                    | ).      |
| Crea<br>To co<br>appli<br>Step<br>1.<br>2.                                                                                                    | Guide<br>ate Azure Active Director<br>onnect to Microsoft Teams Ch<br>ication as described in follow<br>o 1: Create and register a ne<br>Sign to Microsoft 365 Admir<br>Go to list of available Admir                                                                                           | bry app for Modern Authentcation<br>hat (One-to-one/Group Chat) using Modern Authentication login method; you must create an Azure AD<br>ing section.<br>hew app in Azure AD<br>in Center (using Global Administrator, Application Administrator, or Cloud Application Administrator accound<br>in Centers and select Identity.                                                                                                    | ,       |
| Crea<br>To co<br>appli<br>Step<br>1.<br>2.<br>3.                                                                                                    | Guide<br>ate Azure Active Director<br>onnect to Microsoft Teams Ch<br>ication as described in follow<br>o 1: Create and register a ne<br>Sign to Microsoft 365 Admir<br>Go to list of available Admir<br>After opening Identity, exp                                                            | bry app for Modern Authentcation<br>hat (One-to-one/Group Chat) using Modern Authentication login method; you must create an Azure AD<br>ing section.<br>hew app in Azure AD<br>in Center (using Global Administrator, Application Administrator, or Cloud Application Administrator account<br>in Centers and select Identity.<br>band Applications and click App registrations.                                                                                                    | ).      |
| Crea<br>To co<br>appli<br>Step<br>1.<br>2.<br>3.<br>4.                                                                                                    | Guide<br>ate Azure Active Director<br>onnect to Microsoft Teams Ch<br>ication as described in follow<br>o 1: Create and register a ne<br>Sign to Microsoft 365 Admir<br>Go to list of available Admir<br>After opening Identity, exp<br>Under App registrations se                              | bry app for Modern Authentcation<br>hat (One-to-one/Group Chat) using Modern Authentication login method; you must create an Azure AD<br>ing section.<br>hew app in Azure AD<br>in Center (using Global Administrator, Application Administrator, or Cloud Application Administrator account<br>in Centers and select Identity.<br>Dand Applications and click App registrations.<br>ection, click on New registration.                                                                                                    | ,<br>). |
| telp (<br>Creation of the construction of the construction of the con | Guide<br>ate Azure Active Director<br>onnect to Microsoft Teams Ch<br>ication as described in follow<br>o 1: Create and register a ne<br>Sign to Microsoft 365 Admir<br>Go to list of available Admir<br>After opening Identity, exp<br>Under App registrations so<br>Type a unique name to the | bry app for Modern Authentcation<br>hat (One-to-one/Group Chat) using Modern Authentication login method; you must create an Azure AD<br>ing section.<br>hew app in Azure AD<br>in Center (using Global Administrator, Application Administrator, or Cloud Application Administrator account<br>in Centers and select Identity.<br>band Applications and click App registrations.<br>ection, click on New registration.<br>e application and keep the supported account types to 'Accounts in any organizational directory (Any                                                                                                    | ).      |

**Step 8:** The software will show the **Copy URL**. Copy that URL and paste it into any browser. Finish the login process and paste the URL in Auth URL. Click Finish.

| estination                                                                                                | n - Microsoft Teams                                                                                                    |                                                                                                    |                         |  |
|----------------------------------------------------------------------------------------------------|----------------------------------------------------------------------------------------------------|----------------------------------------------------------------------------------------------------|-------------------------|--|
|                                                                                                    | Connector :                                                                                                    | Select Add New Remove Edit                                                                                                    |                         |  |
|                                                                                                    | Project Name :                                                                                                    | Slack Data Migration                                                                                                    |                         |  |
|                                                                                                    | Copy URL :                                                                                                    | Copied                                                                                                    |                         |  |
|                                                                                                    | Auth URL :                                                                                                    |                                                                                                    |                         |  |
|                                                                                                    | Step 1. Copy the abov                                                                                                    | ve URL and open it in new browser (Incognito/InPrivate window).                                                                                                    |                         |  |
|                                                                                                    |                                                                                                    |                                                                                                    |                         |  |
|                                                                                                    | Step 2. Complete the<br>paste to below                                                                                                    | sign in process with same tenant credentials. It will create a unique authorization URL. Copy the complete URL and<br>w Auth URL text box.                                                                                                    |                         |  |
| elp Guide                                                                                                 | Step 2. Complete the paste to below                                                                                                    | sign in process with same tenant credentials. It will create a unique authorization URL. Copy the complete URL and<br>w Auth URL test box.                                                                                                    |                         |  |
| elp Guide<br>Create A                                                                                     | Step 2. Complete the spaste to below                                                                                                    | sign in process with same tenant credentials. It will create a unique authorization URL. Copy the complete URL and<br>w Auth URL text box.                                                                                                    |                         |  |
| elp Guide<br>Create A                                                                                     | Step 2. Complete the or<br>paste to below<br>Azure Active Directo                                                                                                    | sign in process with same tenant credentials. It will create a unique authorization URL. Copy the complete URL and<br>w Auth URL text box.                                                                                                    |                         |  |
| elp Guide<br>Create A<br>To connect                                                                       | Step 2. Complete the of paste to below                                                                                                    | sign in process with same tenant credentials. It will create a unique authorization URL. Copy the complete URL and<br>w Auth URL text box.<br>Pry app for Modern Authentcation<br>Hat (One-to-one/Group Chat) using Modern Authentication login method; you must create an Az                 | ure AD                  |  |
| elp Guide<br>Create A<br>To connect<br>application                                                        | Step 2. Complete the<br>paste to below<br>Azure Active Director<br>t to Microsoft Teams Ch<br>n as described in followi                                                                                                    | sign in process with same tenant credentials. It will create a unique authorization URL. Copy the complete URL and<br>w Auth URL text box.<br>Pry app for Modern Authentcation<br>hat (One-to-one/Group Chat) using Modern Authentication login method; you must create an Az<br>ing section. | ure AD                  |  |
| elp Guide<br>Create A<br>To connect<br>application<br>Step 1: Cr                                          | Step 2. Complete the operate to below<br>a<br>Azure Active Director<br>t to Microsoft Teams Ch<br>n as described in followi<br>reate and register a ne                                                                                                    | sign in process with same tenant credentials. It will create a unique authorization URL. Copy the complete URL and<br>w Auth URL test box.<br>Dry app for Modern Authentcation<br>wat (One-to-one/Group Chat) using Modern Authentication login method; you must create an Az<br>ing section. | ure AD                  |  |
| Create A<br>Create A<br>To connect<br>application<br>Step 1: Cr                                           | Step 2. Complete the opaste to below<br>a<br>Azure Active Director<br>t to Microsoft Teams Ch<br>n as described in followi<br>reate and register a ne                                                                                                    | sign in process with same tenant credentials. It will create a unique authorization URL. Copy the complete URL and<br>w Auth URL test box.                                                                                                    | ure AD                  |  |
| elp Guide<br>Create A<br>To connect<br>application<br>Step 1: Cr<br>1. Sign<br>2. Go t                    | Step 2. Complete the opaste to below<br>a<br>Azure Active Director<br>t to Microsoft Teams Ch<br>n as described in followi<br>reate and register a ne<br>n to Microsoft 365 Admir<br>to list of available Admir                                                                                  | sign in process with same tenant credentials. It will create a unique authorization URL. Copy the complete URL and<br>w Auth URL test box.                                                                                                    | ure AD<br>or account).  |  |
| elp Guide<br>Create A<br>To connect<br>application<br>Step 1: Cr<br>1. Sign<br>2. Go t<br>3. Afte         | Step 2. Complete the opaste to below<br>a<br>Azure Active Director<br>t to Microsoft Teams Ch<br>n as described in followi<br>reate and register a ne<br>n to Microsoft 365 Admir<br>to list of available Admir<br>er opening Identity, exp                                                      | sign in process with same tenant credentials. It will create a unique authorization URL. Copy the complete URL and<br>w Auth URL test box.                                                                                                    | ure AD<br>or account).  |  |
| create A<br>To connect<br>application<br>Step 1: Cr<br>1. Sign<br>2. Go t<br>3. After<br>4. Und           | Step 2. Complete the opaste to below<br>a<br>Azure Active Director<br>t to Microsoft Teams Ch<br>n as described in followi<br>reate and register a ne<br>n to Microsoft 365 Admir<br>to list of available Admir<br>r opening Identity, exp<br>fer App registrations se                           | sign in process with same tenant credentials. It will create a unique authorization URL. Copy the complete URL and<br>w Auth URL text box.                                                                                                    | ure AD<br>or account).  |  |
| Create A<br>To connect<br>application<br>Step 1: Cr<br>1. Sign<br>2. Go t<br>3. Afte<br>4. Und<br>5. Type | Step 2. Complete the r<br>paste to below<br>Azure Active Director<br>t to Microsoft Teams Ch<br>n as described in followi<br>reate and register a ne<br>n to Microsoft 365 Admir<br>to list of available Admir<br>er opening Identity, exp<br>fer App registrations se<br>e a unique name to the | sign in process with same tenant credentials. It will create a unique authorization URL. Copy the complete URL and<br>w Auth URL text box.                                                                                                    | rure AD<br>or account). |  |

# Step 9: The software will start Fetching Teams User.

| estination -          | Microsoft Teams             | ŕ                                                                                                    |                        | 0   |
|-----------------------|-----------------------------|----------------------------------------------------------------------------------------------------|------------------------|-----|
|                       |                             |                                                                                                    |                        |     |
|                       | Connector :                 | Select  Add New Remove Edit                                                                                                    |                        |     |
|                       | Project Name :              | Slack Data Migration                                                                                                    |                        |     |
|                       | Copy URL :                  | Copied                                                                                                    |                        |     |
|                       | Auth URL :                  | The description of the second second s |                        |     |
|                       | Step 1. Copy the a          | bove URL and open it in new browser (Incognito/InPrivate window).                                                                                                    |                        |     |
|                       | Step 2. Complet<br>paste to | K Kernel Slack to Teams Migration RL and                                                                                                    |                        |     |
| lelp Guide            |                             |                                                                                                    |                        |     |
| Create Az             | ure Active Dire             | Fetching Teams Users Stop                                                                                                    |                        | ~   |
| To connect t          | o Microsoft Teams           | Chat (One-to-one/Group Chat) using Modern Authentication login method; you must create an A                                                                                                    | zure AD                |     |
| application a         | as described in follo       | wing section.                                                                                                    |                        |     |
| Step 1: Cre           | ate and register a          | new app in Azure AD                                                                                                    |                        |     |
| 1. Sign t             | o Microsoft 365 Ad          | min Center (using Global Administrator, Application Administrator, or Cloud Application Administra                                                                                                    | ator account).         |     |
| 2. Go to              | list of available Ad        | min Centers and select Identity.                                                                                                    |                        |     |
| 3. After o            | opening Identity, e         | expand Applications and click App registrations.                                                                                                    |                        |     |
|                       | App registrations           | section, click on New registration.                                                                                                    |                        |     |
| 4. Under              |                             | 이 가장 같은 것 같은 것 같은 것 같은 것 같은 것 같은 것 같은 것 같은                                                                                                    | 0.000 <b>* 1</b> .0000 |     |
| 4. Under<br>5. Type a | a unique name to t          | he application and keep the supported account types to 'Accounts in any organizational direct                                                                                                    | ory (Any               | 120 |

#### 2. Map Source and Destination

After connecting source and destination, it's time to map source users with the destination users. It's an essential part since it makes an integral way for migration.

#### **Step 10:** In the **User mapping for Direct Messages (1:1 and group chats) and channels between source and destination** window, select a specific User and click Next.

| Source User                                                                                                    | User OAuth Token | Destination User                        |      |
|----------------------------------------------------------------------------------------------------|------------------|-----------------------------------------|------|
| lackbot                                                                                                    | No               | And "Officerant composed cast           |      |
| f_bot_a071p507ujk                                                                                                    | No               |                                         |      |
| and the second second se                                                                                                    | No               | Indexed Discould approximate and        | 1447 |
| aniho avita                                                                                                    | No               |                                         |      |
|                                                                                                    | No               |                                         |      |
| annual i                                                                                                    | No               |                                         |      |
| -                                                                                                    | No               |                                         |      |
| Contract Contract Con | No               |                                         |      |
| and a second second second second second second second second second second second second second second second                                                                                                    | Yes              | com                                     | -    |
| mane .                                                                                                    | No               |                                         |      |
| and the second second se                                                                                                    | No               |                                         |      |
| artastros                                                                                                    | No               |                                         |      |
| CONTRACTOR OF STREET, STREET, STRE                                                                                                    | No               |                                         |      |
| ALC: NO                                                                                                    | No               |                                         |      |
| LOBBER NO.                                                                                                    | No               |                                         |      |
| and the second second se                                                                                                    | No               | And a Party of Concession of Concession | 122  |
|                                                                                                    | No               |                                         |      |

Step 11: The software will pop up a tile indicating "Some users are not mapped. Do you still want to process?" message. Click Yes or No accordingly.

| Search by user name or en                                                                                                    | nail                               |                                                                                                    |  |
|----------------------------------------------------------------------------------------------------|------------------------------------|----------------------------------------------------------------------------------------------------|--|
| Source User                                                                                                    | User OAuth Token                   | Destination User                                                                                                 |  |
| ackbot                                                                                                    | No                                 | Ref. (Provel) and and and                                                                                        |  |
| f_bot_a071p507ujk                                                                                                    | No                                 |                                                                                                    |  |
|                                                                                                    | No                                 | Indianal Diversity services and                                                                                  |  |
| encome                                                                                                    | No                                 |                                                                                                    |  |
| offee:                                                                                                    | No                                 |                                                                                                    |  |
| 1071-108                                                                                                    | No                                 |                                                                                                    |  |
| andams                                                                                                    | No                                 |                                                                                                    |  |
| untra .                                                                                                    | No Kernel Slack to Teams Migration | ×                                                                                                    |  |
| lays                                                                                                    | Yes                                | and the second second second second second second second second second second second second second second second |  |
| Frankli                                                                                                    | No Some users are not manne        | d. Do you still want to process?                                                                                 |  |
| autil                                                                                                    | No Some users are not mapped       |                                                                                                    |  |
| ana ana                                                                                                    | No                                 |                                                                                                    |  |
| CONTRACTOR OF TAXABLE                                                                                                    | No                                 | Yes No                                                                                                    |  |
| PLANES .                                                                                                    | No                                 |                                                                                                    |  |
|                                                                                                    | No                                 |                                                                                                    |  |
| and the second second se | No                                 | And a first and a second second second                                                                           |  |
|                                                                                                    | No                                 |                                                                                                    |  |

#### 3. Migration Process

The Kernel Slack to Teams migration software provides all components of Slack for migration:

- A: Direct Messages (1:1 and Group Chat)
- B: Slack Channels

**Step 12:** In the **Source Entities to Migrate** wizard, you will get multiple entities to migrate, such as Direct Messages (1:1 and Group Chats) and **Slack Channels (Private Channels and Public Channels)** to Microsoft **Teams** or **Chats**.

3A. Direct Messages (1:1 and Group Chat)

Let's proceed with migrating **Direct Messages (1:1 and Group Chats)** and click **Next**.

| Direct Messages (1:1 ar         | nd Group Chats)                                                                          |  |  |
|---------------------------------|------------------------------------------------------------------------------------------|--|--|
| -> Slack Direct Messages (1:1   | Chats) will be migrated as 1:1 Chats in Microsoft Teams Chats.                           |  |  |
| -> Slack Direct Messages (Gro   | ups Chats) will be migrated as Groups Chats in Microsoft Teams Chats.                    |  |  |
| Slack Channels                  |                                                                                          |  |  |
| Migrate Slack Channels          |                                                                                          |  |  |
| Private Channels                | Public Channels                                                                          |  |  |
| -> Slack channels of both typ   | e (public and private) will be migrated of all the slack users who has User OAuth Token. |  |  |
| Slack Channels will be migrated | to                                                                                       |  |  |
| Teams                           | O Chats                                                                                  |  |  |
| -> Migrate Slack Channels to    | Microsoft Teams (new or existing), with messages transferring as posts in the Channel.   |  |  |
|                                 |                                                                                          |  |  |
|                                 |                                                                                          |  |  |
|                                 |                                                                                          |  |  |
|                                 |                                                                                          |  |  |

#### 3A (i). Select Users for Direct Messages

Here, you can select specific users which data you want to migrate to the destination.

Step 13: In the Select users for Direct Messages (1:1 and group chats) window, use Search box to find a selective user and click Next.

|             |                  |  |   | _ |
|-------------|------------------|--|---|---|
| Source User | Destination User |  | _ |   |
| ays         | com              |  |   |   |
|             |                  |  |   |   |
|             |                  |  |   |   |
|             |                  |  |   |   |
|             |                  |  |   |   |
|             |                  |  |   |   |
|             |                  |  |   |   |
|             |                  |  |   |   |
|             |                  |  |   |   |
|             |                  |  |   |   |
|             |                  |  |   |   |
|             |                  |  |   |   |
|             |                  |  |   |   |
|             |                  |  |   |   |
|             |                  |  |   |   |
|             |                  |  |   |   |
|             |                  |  |   |   |
|             |                  |  |   |   |
|             |                  |  |   |   |
|             |                  |  |   |   |
|             |                  |  |   |   |
|             |                  |  |   |   |

**Step 14:** The software will start and **show live migration process** of Slack Direct messages to Microsoft Teams Chat.

| als highered is in progre    |                                                                                                    |          |               |
|------------------------------|----------------------------------------------------------------------------------------------------|----------|---------------|
| grating chat's conversations |                                                                                                    |          |               |
|                              |                                                                                                    |          |               |
| ource                        | Destination                                                                                                    | Туре     | Status        |
| ays                          | And the second second sec | com Chat | Migrating(2%) |
|                              |                                                                                                    |          |               |
|                              |                                                                                                    |          |               |
|                              |                                                                                                    |          |               |
|                              |                                                                                                    |          |               |
|                              |                                                                                                    |          |               |
|                              |                                                                                                    |          |               |
|                              |                                                                                                    |          |               |
|                              |                                                                                                    |          |               |
|                              |                                                                                                    |          |               |
|                              |                                                                                                    |          |               |
|                              |                                                                                                    |          |               |
|                              |                                                                                                    |          |               |
|                              |                                                                                                    |          |               |
|                              |                                                                                                    |          |               |
|                              |                                                                                                    |          |               |
|                              |                                                                                                    |          |               |
|                              |                                                                                                    |          |               |
|                              |                                                                                                    |          |               |
|                              |                                                                                                    |          |               |
|                              |                                                                                                    |          |               |
|                              |                                                                                                    |          |               |

**Step 15:** Once the migration process is completed, the software will pop up "Migration is completed" message and click OK.

| nays | And a state of the state of the |          |         |
|------|----------------------------------------------------------------------------------------------------|----------|---------|
|      |                                                                                                    | com Chat | Success |
|      |                                                                                                    | ОК       |         |

Here are the source **Slack Direct Message chats** for migration proof.

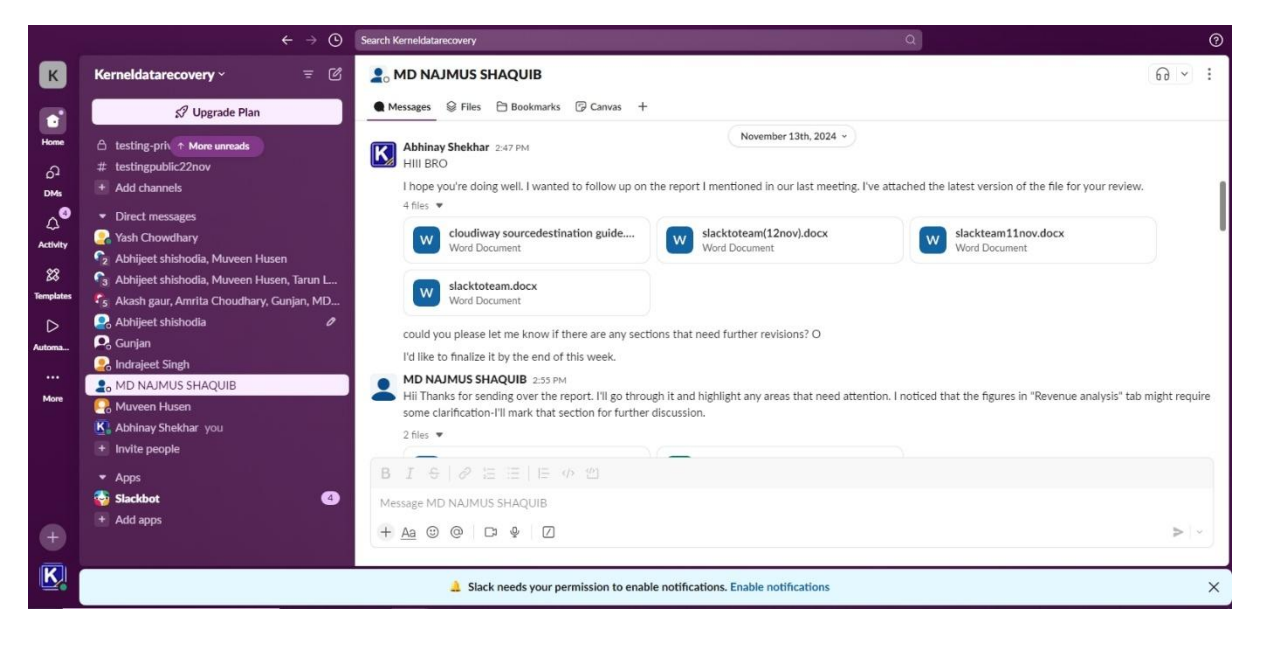

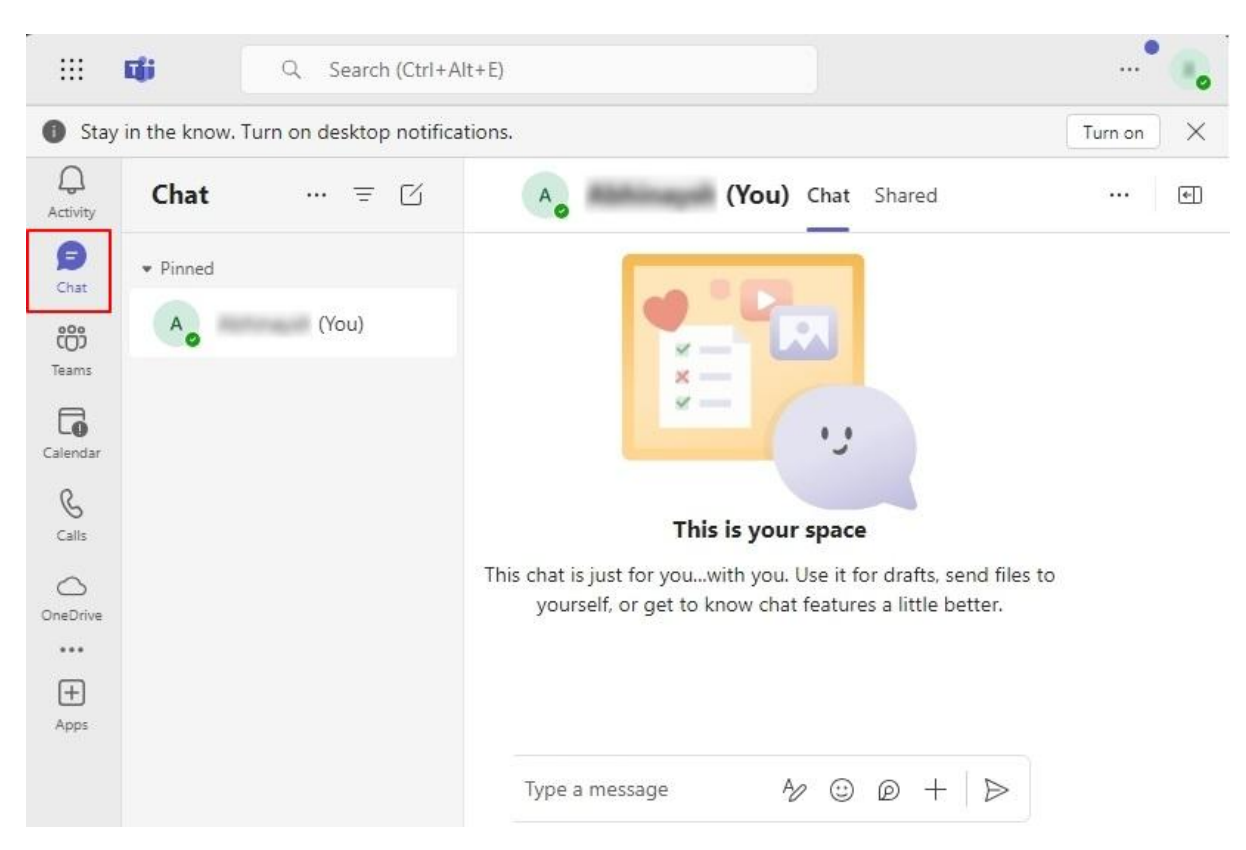

Here is the **Destination Microsoft Teams Chat** before migration.

Check out the result Destination Microsoft Teams Chat after migration with Slack Chat.

|                                                                                                    |                | Q. Search (Ctrl+Alt+E)                                                                                                    |
|----------------------------------------------------------------------------------------------------|----------------|----------------------------------------------------------------------------------------------------|
| Stay in the know. Turn on desktop                                                                                                    | notifications. | Turn on 3                                                                                                    |
| Chat                                                                                                    | = C 🚳          | Chat Shared                                                                                                    |
| Printed  Printed Printed Printed Prin |                | addd and to the chat.         324 PM         (Wednesday, 13 November 2024 14:47:54)         HIII BRO         (Wednesday, 13 November 2024 14:52:22)         No pe you're doing well. I wanted to follow up on the report I mentioned in our last meeting. I've attached the latest version of the file for your review.         Image: cloudiway sourced       Control of the file for your review.         Image: cloudiway sourced       Control of the file for your review.         Image: cloudiway sourced       Control of the file for your review.         Image: cloudiway sourced       Control of the file for your review.         Image: cloudiway sourced       Control of the file for your review.         Image: cloudiway sourced       Control of the file for your review.         Image: cloudiway sourced       Control of the file for your review.         Image: cloudiway sourced       Control of the file for your review.         Image: cloudiway sourced       Control of the file for your review.         Image: cloudiway sourced       Control of the file for your review.         Image: cloudiway sourced       Control of the file for your review.         Image: cloudiway sourced       Control of the file for your review.         Image: cloudiway sourced       Control of the file for your review.         Image: cloudiway sourced       Control of the |
| · @ *****                                                                                                    | 3:25 PM        | iyye a messaye 🧷 🕲 🕂 👂                                                                                                    |

3B. Slack Channels to Microsoft Teams and Chat

This section allows you to select different modules in the destination Microsoft Teams.

- i. Slack Channels to Microsoft Teams
- ii. Slack Channels to Microsoft Teams Chat

#### 3B i. Slack channels to Microsoft Teams

It allows you to migrate Slack channels with its attachments to Microsoft Teams. Also, you can select Private and Public Channels to migrate them to the destination Teams.

**A:** Select **Slack Channels**, tick **Private Channels** and **Public Channels** in Migrate Slack Channels. Afterward, select Teams in Slack Channels will be migrated to Teams, and click Next.

| Kernel Slack to Teams Migratio  | 1                                                                                        | -       |        | > |
|---------------------------------|------------------------------------------------------------------------------------------|---------|--------|---|
| Source Entities to Migrate      | •                                                                                        |         |        | e |
| Direct Messages (1:1 ar         | d Group Chats )                                                                          |         |        |   |
| -> Slack Direct Messages (1:1   | Chats) will be migrated as 1:1 Chats in Microsoft Teams Chats.                           |         |        |   |
| -> Slack Direct Messages (Gro   | ups Chats) will be migrated as Groups Chats in Microsoft Teams Chats.                    |         |        |   |
|                                 |                                                                                          |         |        |   |
| Slack Channels                  |                                                                                          |         |        |   |
| Migrate Slack Channels          |                                                                                          |         |        |   |
| Private Channels                | Public Channels                                                                          |         |        |   |
| -> Slack channels of both typ   | e (public and private) will be migrated of all the slack users who has User OAuth Token. |         |        |   |
| Slack Channels will be migrated | to                                                                                       |         |        |   |
| Teams                           | ◯ Chats                                                                                  |         |        |   |
| -> Migrate Slack Channels to    | Microsoft Teams (new or existing), with messages transferring as posts in the Channel.   |         |        |   |
|                                 |                                                                                          |         |        |   |
|                                 |                                                                                          |         | Const  | 7 |
|                                 | < Back                                                                                   | IVEXT > | Cancel |   |

B: The software will start Fetching Microsoft Teams and Channels.

| ] Direct Messages ( 1:1 and G      | roup Chats )                                                                 |        |  |
|------------------------------------|------------------------------------------------------------------------------|--------|--|
| -> Slack Direct Messages (1:1 Cha  | s) will be migrated as 1:1 Chats in Microsoft Teams Chats.                   |        |  |
| -> Slack Direct Messages (Groups   | Chats) will be migrated as Groups Chats in Microsoft Teams Chats.            |        |  |
|                                    |                                                                              |        |  |
| Slack Channels                     |                                                                              |        |  |
| Migrate Slack Channels             | Kernel Slack to Teams Migration                                              | ×      |  |
| Private Channels                   |                                                                              |        |  |
| -> Slack channels of both type (p  |                                                                              |        |  |
|                                    | Fetching Microsoft Teams and Channels                                        | Stop   |  |
| Slack Channels will be migrated to |                                                                              |        |  |
| Teams                              | O Chats                                                                      |        |  |
| -> Migrate Slack Channels to Mic   | osoft Teams (new or existing), with messages transferring as posts in the Ch | annel. |  |
|                                    |                                                                              |        |  |
|                                    |                                                                              |        |  |
|                                    |                                                                              |        |  |

#### 3B i a. Slack Channels and Teams Mapping

The software facilitates an advanced mapping wizard where you can select a specific channel and apply multiple options for desired migration results.

A: In the Slack Channels and Teams Mapping window, select multiple options from:

- Search Slack Channel: Use search box to find a specific Slack channel from multiple ones.
- View Members: View the members of selected Slack channels.
- Checkboxes: Use checkboxes to select specific channels.
- **Source Channel Name:** View the source channel name of Slack.
- Channel Type: It will show the Slack channel, type as Public or Private.
- **Target Team Name:** Double-click on a Team name to change in the destination's Team name.
- **Team Type:** Change Team type from the drop-down menu to Public or Private.
- **Group Mail:** The software will fetch Group mail automatically. Also, you can change it manually and enter a new one.
- Team's Channel: Rename your Team's channel name at the destination.
- **Channel Type:** Select your channel type from Standard, Private, and Shared.
- Select Team and Channel: Select MS Team Channel and Team's Channel Type to map Slack Channels Team and Channels.

• Merge Source Member: Transfer Source members to the MS Teams destination.

After applying the necessary options, click **Next**.

| rce Channel<br>ne<br>annel<br>c-channel | Channel<br>Type<br>Public                                                                   | Target Team<br>Name                                                                                                    | Team<br>Type                                                                                                    |                                                                                                    | Group Mail                                                                                                    | Team's                                                                                                    | Channel                                                                                                    |                                                                                                    | Select<br>Team                                                                                                    | Merge                                                                                                    |
|-----------------------------------------|---------------------------------------------------------------------------------------------|----------------------------------------------------------------------------------------------------|----------------------------------------------------------------------------------------------------|----------------------------------------------------------------------------------------------------|----------------------------------------------------------------------------------------------------|----------------------------------------------------------------------------------------------------|----------------------------------------------------------------------------------------------------|----------------------------------------------------------------------------------------------------|----------------------------------------------------------------------------------------------------|----------------------------------------------------------------------------------------------------|
| annel<br>c-channel                      | Public                                                                                      |                                                                                                    |                                                                                                    |                                                                                                    |                                                                                                    | Channel                                                                                                    | lype                                                                                                    |                                                                                                    | And<br>Channel                                                                                                    | Member                                                                                                    |
| c-channel                               |                                                                                             | adchannel                                                                                                    | Public                                                                                                    | ~                                                                                                    | addament Provide                                                                                                    | adchannel                                                                                                    | standard                                                                                                    | ~                                                                                                    |                                                                                                    |                                                                                                    |
|                                         | Public                                                                                      | public-channel                                                                                                    | Public                                                                                                    | ~                                                                                                    | And the second diversion                                                                                                    | General                                                                                                    | standard                                                                                                    | ×                                                                                                    | - 22                                                                                                    |                                                                                                    |
| ize-files                               | Public                                                                                      | big-size-files                                                                                                    | Public                                                                                                    | ~                                                                                                    | top some Wandformal                                                                                                    | big-size-files                                                                                                    | standard                                                                                                    | <                                                                                                    |                                                                                                    |                                                                                                    |
| -group                                  | Private                                                                                     | sorry-group                                                                                                    | Private                                                                                                    | ~                                                                                                    | and a start of the start of the | sorry-group 0 1                                                                                                    | private                                                                                                    | ~                                                                                                    |                                                                                                    |                                                                                                    |
| cha                                     | Public                                                                                      | pub-cha                                                                                                    | Public                                                                                                    | ~                                                                                                    | public that Provide and                                                                                                    | General                                                                                                    | standard                                                                                                    | ~                                                                                                    | 1.00                                                                                                    |                                                                                                    |
| channeltest                             | Public                                                                                      | blankchanneltest                                                                                                    | Public                                                                                                    | ~                                                                                                    |                                                                                                    | blankchanneltest                                                                                                    | standard                                                                                                    | ~                                                                                                    |                                                                                                    |                                                                                                    |
| -part2                                  | Public                                                                                      | blank-part2                                                                                                    | Public                                                                                                    | ~                                                                                                    |                                                                                                    | blank-part2                                                                                                    | standard                                                                                                    | ~                                                                                                    | Contract of the second                                                                                                    |                                                                                                    |
| -channelpub                             | Public                                                                                      | sakb-channelpub                                                                                                    | Public                                                                                                    | ~                                                                                                    | -                                                                                                    | General                                                                                                    | standard                                                                                                    | ~                                                                                                    |                                                                                                    |                                                                                                    |
| ig-priv22nov                            | Private                                                                                     | testing-priv22nov                                                                                                    | Private                                                                                                    | ~                                                                                                    |                                                                                                    | General                                                                                                    | standard                                                                                                    | ~                                                                                                    |                                                                                                    |                                                                                                    |
| gpublic22nov                            | Public                                                                                      | testingpublic22nov                                                                                                    | Public                                                                                                    | ~                                                                                                    |                                                                                                    | General                                                                                                    | standard                                                                                                    | ~                                                                                                    |                                                                                                    |                                                                                                    |
| 29-nov                                  | Private                                                                                     | 29-nov                                                                                                    | Private                                                                                                    | ~                                                                                                    | and the second second s | General                                                                                                    | standard                                                                                                    | ×                                                                                                    |                                                                                                    |                                                                                                    |
| hannel                                  | Public                                                                                      | my-channel                                                                                                    | Public                                                                                                    | ~                                                                                                    |                                                                                                    | General                                                                                                    | standard                                                                                                    | ~                                                                                                    | -                                                                                                    |                                                                                                    |
|                                         |                                                                                             | 100                                                                                                    |                                                                                                    |                                                                                                    |                                                                                                    |                                                                                                    |                                                                                                    |                                                                                                    |                                                                                                    | >                                                                                                    |
|                                         | ha<br>channeltest<br>part2<br>channelpub<br>g-priv22nov<br>29-nov<br>29-nov<br>cted<br>cted | ha Public<br>channeltest Public<br>part2 Public<br>channelpub Public<br>priv22nov Private<br>29-nov Private<br>annel Public<br>cted | ha Public pub-cha<br>channeltest Public blankchanneltest<br>part2 Public blank-part2<br>channelpub Public sakk-channelpub<br>p-priv22nov Private testing-priv22nov<br>ppublic22nov Public testingpublic22nov<br>29-nov Private 29-nov<br>annel Public my-channel<br>test | ha Public pub-cha Public<br>channeltest Public blankchanneltest Public<br>part2 Public blank-part2 Public<br>channelpub Public sakb-channelpub Public<br>priv22nov Private testing-priv22nov Private<br>public22nov Public testingpublic22nov Public<br>29-nov Private 29-nov Private<br>annel Public my-channel Public<br>test | ha Public pub-cha Public v<br>channeltest Public blankchanneltest Public v<br>part2 Public blank-part2 Public v<br>channelpub Public sakb-channelpub Public v<br>priv22nov Private testing-priv22nov Private v<br>29-nov Private 29-nov Private v<br>annel Public my-channel Public v<br>test                                                                                                    | ha     Public     pub-cha     Public        channeltest     Public     blankchanneltest     Public        part2     Public     blank-part2     Public        channelpub     Public     sakb-channelpub     Public        opriv22nov     Private     testing-priv22nov     Private        opriv22nov     Private     testingpublic22nov     Public        29-nov     Private     29-nov     Private | ha     Public     pub-cha     Public     v     General       channeltest     Public     blankchanneltest     Public     v     blankchanneltest       part2     Public     blank-part2     Public     v     blankchanneltest       part2     Public     blank-part2     Public     v     blank-part2       channelpub     Public     sakb-channelpub     Public     v     General       oppriv22nov     Private     testing-priv22nov     Private     v     General       oppriv22nov     Private     29-nov     Private     General     General       29-nov     Private     29-nov     Private     General     General | ha     Public     pub-cha     Public     v     General     standard       channeltest     Public     blankchanneltest     Public     v     blankchanneltest     standard       part2     Public     blank-part2     Public     v     blankchanneltest     standard       channelpub     Public     stak-channelpub     Public     v     blank-part2     standard       channelpub     Public     stak-channelpub     Public     v     General     standard       opriv22nov     Private     testing-priv22nov     Private     General     standard       opriv22nov     Public     testing-priv22nov     Public     General     standard       opriv22nov     Private     29-nov     Private     General     standard       annel     Public     my-channel     Public     General     standard       standard     standard     general     standard     standard       standard     my-channel     Public     Mublic     General     standard | haa       Public       pub-cha       Public       v       General       standard       v         channeltest       Public       blankchanneltest       Public       v       blankchanneltest       standard       v         part2       Public       blankchanneltest       Public       v       blankchanneltest       standard       v         part2       Public       blank-part2       Public       v       blank-part2       standard       v         channelpub       Public       skb-channelpub       Public       v       General       standard       v         opriv22nov       Private       testing-priv22nov       Private       velbic       General       standard       v         29-nov       Private       29-nov       Private       29-nov       General       standard       velbic       velbic       standard       velbic       velbic       standard       velbic       velbic       velbic       standard       velbic       velbic       velbic       standard       velbic       velbic       standard       velbic       velbic       velbic       velbic       standard       velbic       velbic       velbic       velbic       velbic       velbic       velbic | haa       Public       pub-cha       Public       V       General       standard       V          channeltest       Public       blankchanneltest       Public       V        blankchanneltest       standard       V          opart2       Public       blank-part2       Public       V        blankchanneltest       standard       V          channelpub       Public       sakb-channelpub       Public       V        General       standard       V          oppriv22nov       Private       testing-priv22nov       Private       Velbic       V        General       standard       V          oppriv22nov       Private       testing-priv22nov       Private       Velbic       V        General       standard       V          oppriv22nov       Public       testing-priv22nov       Public       Velbic       Velbic       General       standard       Velbic          29-nov       Private       29-nov       Private       Velbic       General       standard       Velbic          annel       Public       my-channel |

**B:** Once you click on **Select Team and Channel**, the software will pop up **Select MS Team To Map** Wizard. Here, you can select Target Team Name, Select Team's Channel, and Channel Type.

| Se | arch by sl               | ack channel                        |                           |                        |                      |                        |              |    | View Member              |
|----|--------------------------|------------------------------------|---------------------------|------------------------|----------------------|------------------------|--------------|----|--------------------------|
|    | Source<br>Name           | K Kernel Slack to 1                | Teams Migration           | T E                    |                      |                        | Palas        | ×  | Merge<br>Source<br>Membe |
|    | adchanne                 | Select Mis Team                    | Томар                     |                        |                      |                        |              | -  |                          |
|    | public-ch                | big                                |                           |                        |                      |                        |              | -  |                          |
|    | big-size-f<br>sorry-grou | Target<br>Team/Group<br>Name       | Team/Group<br>Type        | Group Mail             | Associated with team | Team's<br>Channel      | Channel Type |    |                          |
| 1  | blankcha                 | big-size-files                     | Public                    | the new Yourth and     | Yes                  | General                | ✓ standard   |    |                          |
|    | blank-par                | Big Files12                        | Public                    | Buff tax 200 months    | Yes                  |                        | ~            |    |                          |
|    | sakb-cha                 | Big Files                          | Public                    | Ref tes " Middleset    | Yes                  |                        | ~            |    |                          |
|    | testing-pr               | big-files-in-slack                 | Public                    | to the month of the    | Yes                  |                        | ~            |    |                          |
| )  | testingpu                |                                    |                           |                        |                      |                        |              |    |                          |
|    | 2                        |                                    |                           |                        |                      |                        |              |    |                          |
|    | my-chanr                 |                                    |                           |                        |                      |                        |              |    |                          |
| an | nel selected             |                                    |                           |                        |                      |                        |              |    | >                        |
|    | The sour<br>a new Te     | 963 Teams<br>Note - Channel name c | an be edited from Slack ( | Channels mapping page. |                      |                        | Selec        | t. |                          |
|    | The source               | e Slack Channels                   | and destination Tea       | ms are mapped, softw   | are will append a    | ll data to existing Te | am.          |    |                          |

# **C:** Again, in the **Slack Channels and Teams Mapping** window, click Next to proceed with migration.

| Se | arch by slack channe   | el              |                     |              |   |                     |                   |                 |   |                                  | View Membe               |
|----|------------------------|-----------------|---------------------|--------------|---|---------------------|-------------------|-----------------|---|----------------------------------|--------------------------|
| ]  | Source Channel<br>Name | Channel<br>Type | Target Team<br>Name | Team<br>Type |   | Group Mail          | Team's<br>Channel | Channel<br>Type | 1 | Select<br>Team<br>And<br>Channel | Merge<br>Source<br>Membe |
|    | adchannel              | Public          | adchannel           | Public       | ~ | addame@halles       | adchannel         | standard        | ~ | 1.1.1                            |                          |
|    | public-channel         | Public          | public-channel      | Public       | ~ | -                   | General           | standard        | ~ | 1 mile                           |                          |
| 2  | big-size-files         | Public          | big-size-files      | Public       | ~ | Ing non-FreedProof. | General           | standard        | ~ |                                  |                          |
|    | -group                 | Private         | -group              | Private      | ~ | konstante Provident | seer-group 0 1    | private         | ~ | 1.00                             |                          |
|    | pub-cha                | Public          | pub-cha             | Public       | ~ | job-chaith-ucleud   | General           | standard        | ~ |                                  |                          |
|    | blankchanneltest       | Public          | blankchanneltest    | Public       | ~ | Mariaharraftentil   | blankchanneltest  | standard        | ~ | 1.11                             |                          |
|    | blank-part2            | Public          | blank-part2         | Public       | ~ | Interested          | blank-part2       | standard        | ~ | 10.22                            |                          |
|    | -channelpub            | Public          | sakb-channelpub     | Public       | ~ | sald-channelpublit  | General           | standard        | ~ |                                  |                          |
| )  | testing-priv22nov      | Private         | testing-priv22nov   | Private      | ~ | Bearing pristoned   | General           | standard        | ~ |                                  |                          |
|    | testingpublic22nov     | Public          | testingpublic22nov  | Public       | ~ | and spectra 20mm    | General           | standard        | ~ |                                  |                          |
| )  | 29-nov                 | Private         | 29-nov              | Private      | ~ | attention (Carrieda | General           | standard        | ~ |                                  |                          |
|    | my-channel             | Public          | my-channel          | Public       | ~ | my channel Drucks.  | General           | standard        | ~ | 1000                             |                          |
|    | ALC: Y                 |                 |                     |              |   |                     |                   |                 |   |                                  | 7                        |

The source Slack Channels and destination Teams are mapped, software will append all data to existing Team.

The destination mapped Group is not associated with Team. The software will enable the Team for the existing Group and migrate all data.

Note - You can edit destination Team or Channel name as per your choice.

< Back Next > Cancel

**D:** The software will start and show live migration process.

| hats migration is in pr | ogress         |      |         |
|-------------------------|----------------|------|---------|
| dding members to team   | big-size-files | 1    |         |
| Source                  | Destination    | Туре | Status  |
| ig-size-files           | big-size-files | Team | Success |
|                         |                |      |         |
|                         |                |      |         |

**E:** Once the migration is completed, you will get **"Migration is completed"** message and click OK.

| big-size-files<br>big-size-files | big-size-files<br>General | Team<br>Channel | Success<br>Success |
|----------------------------------|---------------------------|-----------------|--------------------|
| ig-size-files                    | General                   | Channel         | Success            |
|                                  |                           |                 |                    |
|                                  | L                         |                 |                    |

|                 | ← → 0                                                       | Search Kerneidatarecovery                  | ٩                                             | 0   |
|-----------------|-------------------------------------------------------------|--------------------------------------------|-----------------------------------------------|-----|
| K               | Kerneldatarecovery - =                                      | # big-size-files                           | <b>111</b> * 60                               | * 1 |
|                 | 🖉 Upgrade Plan                                              | Messages 2 Add canvas 2 Files +            |                                               |     |
| Home            | Channels                                                    | 10 files 💌                                 | November 12th, 2024 ~                         |     |
| ନ<br>୭୦୦        | යි - pri-12-dec<br>යි 29-nov                                | 512.zlp (1) ddd<br>Zlp (2) Binary          | Copy.tgz 01 extracted files (1).pst<br>Binary |     |
| Activity        | # big-size-files<br># blank-part2<br># blank-hanneltest     | Binary Binary PDF                          | nent.pdf Email.rar<br>Binary                  |     |
| 23<br>Templates | # channel-3-jan<br># external-channel                       | OUTLOOK(1),PST C error.r<br>Binary Rich Te | nt File Presentation.pptx<br>not File         |     |
| D<br>Automa     | # general<br>incremental-testing-<br># m                    | General (Designer team) _ Microso          |                                               |     |
| ···             | # my-channel<br>© new-channel<br># others                   | 396 MB<br>Zip •                            | \$ D \$                                       |     |
|                 | ⊥ ounes<br>Δ pri-ch<br># ga-kernel                          | 512.zip<br>Zip                             |                                               |     |
|                 | <ul> <li>c) qa-personal-family</li> <li># random</li> </ul> | B I ⊕ 𝔄 🗄 🗄 🕸 🖽                            |                                               |     |
| Ð               | A regroup # team slack test                                 | Message #big-size-bles                     |                                               |     |
| K.              | di testing-priv22ppy     # testingput     Unread mentions   |                                            |                                               | ≽ - |

Here is the source Slack channel chat for source to migration proof.

Check the pre-migration picture of MS Teams.

|                | Q Search       | (Ctrl+Alt+E) |                               | * 🔹 |
|----------------|----------------|--------------|-------------------------------|-----|
| Q.<br>Activity | Join a team    | +            |                               |     |
| <b>5</b> 90    | Type to search | Q            | MT                            |     |
| Chat           | Teams for you  |              |                               |     |
| ()<br>Teams    |                |              | My Team235                    |     |
| Calendar       |                |              | Public                        |     |
| &<br>Calls     |                |              | to Test the files and folders |     |
|                |                | -            |                               |     |
| +<br>Apps      |                |              | А                             |     |
|                |                |              | Public                        |     |

| C.               |       | Q, Search (Ctrl+Alt+E)                                            | 2  |
|------------------|-------|-------------------------------------------------------------------|----|
| Teams            | ~ = + | General Posts Files Notes                                         | 01 |
| + Your teams     |       |                                                                   |    |
| • big-size-files |       | 🕞 Reply                                                           |    |
| General          |       | 🤹 🐂 3.07M                                                         |    |
|                  |       | (Tuesday, 12 November 2024 1649-47)                               |    |
|                  |       | 🗋 All Types.tgz oo … 🎧 document.pdf oo … 🛼 Email.zar oo …         |    |
|                  |       | DUTLOOK(1).PST co ··· emocrif co ··· epo Presentation.pptx co ··· |    |
|                  |       | General (Designer team 00 ····                                    |    |
|                  |       | Reply                                                             |    |
|                  |       | 3.51 PM                                                           |    |

This is the final result after migrating Slack source channel data to MS Teams.

#### 3B ii. Slack Channels to Microsoft Teams Chat

Select Microsoft Teams Chat to migrate Slack Channels data to Microsoft Teams chat Group chat module. Also, you can module your Private and Public channels to Chat module and access them in Microsoft Teams Chat.

**A:** Select **Slack Channels**, tick **Private Channels** and **Public Channels** in Migrate Slack Channels. Afterward, select Chats in Slack Channels will be migrated to, and click Next.

| _ Direct Messages ( 1.1 a      | and Group Chats )                                                                         |  |
|--------------------------------|-------------------------------------------------------------------------------------------|--|
| -> Slack Direct Messages (1    | 1 Chats) will be migrated as 1:1 Chats in Microsoft Teams Chats.                          |  |
| -> Slack Direct Messages (G    | roups Chats) will be migrated as Groups Chats in Microsoft Teams Chats.                   |  |
| ] Slack Channels               |                                                                                           |  |
| Migrate Slack Channels         |                                                                                           |  |
| Private Channels               | Public Channels                                                                           |  |
| -> Slack channels of both ty   | pe (public and private) will be migrated of all the slack users who has User OAuth Token. |  |
| Slack Channels will be migrate | d to                                                                                      |  |
| ⊖ Teams                        | Chats                                                                                     |  |
| -> Migrate Slack Channels t    | o Microsoft Teams Chat as group chats.                                                    |  |
|                                |                                                                                           |  |
|                                |                                                                                           |  |
| -> Migrate Slack Channels t    | o Microsoft Teams Chat as group chats.                                                    |  |

B: The software will start Fetching Slack Channels.

| Direct messages ( 1.1 and (        | iroup Chats )                          |                                 |      |   |  |
|------------------------------------|----------------------------------------|---------------------------------|------|---|--|
| -> Slack Direct Messages (1:1 Cha  | ts) will be migrated as 1:1 Chats in P | Microsoft Teams Chats.          |      |   |  |
| -> Slack Direct Messages (Groups   | Chats) will be migrated as Groups C    | Chats in Microsoft Teams Chats. |      |   |  |
|                                    |                                        |                                 |      |   |  |
| ] Slack Channels                   |                                        |                                 |      |   |  |
| Migrate Slack Channels             | 5978                                   |                                 |      |   |  |
| Private Channels                   | Kernel Slack to Teams Mig              | gration                         |      | × |  |
| -> Slack channels of both type (p  |                                        |                                 |      |   |  |
|                                    | Fetching Slack Channels                |                                 | Stop |   |  |
| Slack Channels will be migrated to |                                        |                                 |      |   |  |
| ⊖ Teams                            | Ohats                                  |                                 |      |   |  |
| -> Migrate Slack Channels to Mic   | osoft Teams Chat as group chats.       |                                 |      |   |  |
|                                    |                                        |                                 |      |   |  |
|                                    |                                        |                                 |      |   |  |
|                                    |                                        |                                 |      |   |  |

#### 3B ii a. Select Slack Channels

This wizard will allow you to select specific channels that you want to migrate in Microsoft Teams Chat.

**C:** In the **Slack Channels** wizard, you can view all your Channels. Use Search box to find specific channel from multiple ones. Also, you can select and click on **View Members** to see

# the list of members of the selected channel. After that, click on **Next**.

| _                         |                      |              |             |
|---------------------------|----------------------|--------------|-------------|
| , Search by slack channel |                      |              | View Member |
|                           | Source Channel Name  | Channel Type |             |
|                           | public-channel       | Public       |             |
| $\checkmark$              | big-size-files       | Public       |             |
|                           | sorry-group          | Private      |             |
|                           | pub-cha              | Public       |             |
|                           | blankchanneltest     | Public       |             |
|                           | blank-part2          | Public       |             |
|                           | sakb-channelpub      | Public       |             |
|                           | testing-priv22nov    | Private      |             |
|                           | testingpublic22nov   | Public       |             |
|                           | abhinay29-nov        | Private      |             |
|                           | my-channel           | Public       |             |
|                           | incremental-testing- | Private      |             |
|                           | new-channel          | Private      |             |
|                           | team_slack_test      | Public       |             |
|                           | abhi-pri-12-dec      | Private      |             |

< Back Next > Cancel

# D: The software will start Preparing the source.

| N Se | arch by slack channel |                                 |              | View Members |  |
|------|-----------------------|---------------------------------|--------------|--------------|--|
|      | Source Channel Nar    | ne                              | Channel Type |              |  |
|      | public-channel        |                                 | Public       |              |  |
|      | big-size-files        |                                 | Public       |              |  |
|      | sorry-group           |                                 | Private      |              |  |
|      | pub-cha               |                                 | Public       |              |  |
|      | blankchanneltest      |                                 | Public       |              |  |
|      | blank-part2           |                                 | Public       |              |  |
|      | -channelpub           | Kernel Slack to Teams Migration | ×            |              |  |
|      | testing-priv22nov     | -                               |              |              |  |
|      | testingpublic22nov    |                                 |              |              |  |
|      | 29-nov                |                                 |              |              |  |
|      | my-channel            | Preparing                       | Stop         |              |  |
|      | incremental-testing-  | L                               | Private      |              |  |
|      | new-channel           |                                 | Private      |              |  |
|      | team_slack_test       |                                 | Public       |              |  |
|      | -pri-12-dec           |                                 | Private      |              |  |

< Back Next > Cancel

# **E:** Once source is prepared, the software will start migrating Slack channels.

| nats migration is in progres                                                                                     | 33                                                                                                    |                        |                   |
|----------------------------------------------------------------------------------------------------|----------------------------------------------------------------------------------------------------|------------------------|-------------------|
| ligrating chat's conversations                                                                                   |                                                                                                    |                        |                   |
|                                                                                                    |                                                                                                    |                        | 11201979          |
| Source                                                                                                    | Destination                                                                                                    | Туре                   | Status            |
| g-size-files                                                                                                    | big-size-files                                                                                                    | Chat                   | Migrating         |
|                                                                                                    |                                                                                                    |                        |                   |
|                                                                                                    |                                                                                                    |                        |                   |
|                                                                                                    |                                                                                                    |                        |                   |
|                                                                                                    |                                                                                                    |                        |                   |
|                                                                                                    |                                                                                                    |                        |                   |
|                                                                                                    |                                                                                                    |                        |                   |
|                                                                                                    |                                                                                                    |                        |                   |
|                                                                                                    |                                                                                                    |                        |                   |
|                                                                                                    |                                                                                                    |                        |                   |
|                                                                                                    |                                                                                                    |                        |                   |
|                                                                                                    |                                                                                                    |                        | Sto               |
|                                                                                                    |                                                                                                    |                        | Sto               |
| he software will po                                                                                              | op up <b>Migration is comple</b>                                                                                           | <b>ted</b> , click OK. | Sto               |
| The software will po                                                                                             | op up <b>Migration is comple</b>                                                                                           | <b>ted</b> , click OK. |                   |
| The software will po<br>Gernel Slack to Teams Migration                                                          | op up <b>Migration is comple</b>                                                                                           | <b>ted</b> , click OK. |                   |
| The software will po<br>Gernel Slack to Teams Migration<br>Igration is completed succe                           | op up <b>Migration is comple</b>                                                                                           | <b>ted</b> , click OK. |                   |
| he software will po<br>ernel Slack to Teams Migration<br>gration is completed succe                              | op up <b>Migration is comple</b><br>essfully                                                                               | <b>ted</b> , click OK. |                   |
| The software will po<br>cernel Slack to Teams Migration<br>gration is completed succe                            | op up <b>Migration is comple</b><br>essfully<br>Destination                                                                | ted, click OK.         | Stor              |
| The software will po<br>Cernel Slack to Teams Migration<br>igration is completed succe<br>ource<br>g-size-files  | op up <b>Migration is comple</b><br>essfully<br><u>Destination</u><br>big-size-files                                       | ted, click OK.         |                   |
| The software will po<br>Gernel Slack to Teams Migration<br>Igration is completed succe<br>ource<br>3-size-files  | essfully           Destination           Destination           big-size-files                                              | ted, click OK.         | Status<br>Success |
| The software will po<br>Gernel Slack to Teams Migration<br>igration is completed succe<br>ource<br>g-size-files  | essfully<br>Destination<br>big-size-files<br>Kernel Slack to Teams M<br>Migration is 4                                     | ted, click OK.         | Storess           |
| The software will po<br>Gernel Slack to Teams Migration<br>Figration is completed succe<br>ource<br>p-size-files | essfully           Destination           big-size-files                                                                    | ted, click OK.         | Storess           |
| The software will po<br>Gernel Slack to Teams Migration<br>Igration is completed succe<br>ource<br>p-size-files  | essfully           Destination           Image: size-files             Kernel Slack to Teams N           Image: size-files | ted, click OK.         | Save as           |

Here is the source channel chat proof.

|                 |                                                             | € ⇒ ⊙ | Search Kerneidatarecovery                 |                          | Q                                            |     |     |     |   |
|-----------------|-------------------------------------------------------------|-------|-------------------------------------------|--------------------------|----------------------------------------------|-----|-----|-----|---|
| K               | Kerneldatarecovery -                                        | ≂ 0   | # big-size-files                          |                          |                                              | 111 | 9 6 | - G | 1 |
|                 | S? Upgrade Plan                                             |       | Messages   Add canvas   Files +           | _                        |                                              |     |     |     | _ |
| Home            | • Channels                                                  |       | 10 files 💌                                | November 12th, 2024 +    |                                              |     |     |     |   |
| 6<br>0M8        | යි -pri-12-des<br>යි?                                       | 100   | 512.zip<br>Zip                            | ddd - Copy.tgz<br>Binary | extracted files (1).pst<br>Binary            |     |     |     |   |
| Activity        | # big-size-files<br># blank-part2<br># blankchanneltest     |       | 01 All Types.tgz<br>Binary                | document.pdf<br>PDF      | Email.rar<br>Binary                          |     |     |     |   |
| 23<br>Templates | # channel-3-jan<br># external-channel                       |       | OUTLOOK(1).PST<br>Binary                  | Bich Text File           | Presentation.pptx<br>PowerPoint Presentation |     |     |     |   |
| D<br>Automa     | # general<br>incremental-testing-<br># m                    |       | General (Designer team) _ Microso<br>HTML |                          |                                              | _   | -   |     |   |
| Mum             | # my-channel<br>in new-channel<br># others                  |       | 396 MB<br>Zp ▼                            |                          |                                              | 6   | 2 6 | ü   | 4 |
|                 | ß pri-ch<br># qa-kernet                                     |       | 512.zip<br>Zip                            |                          |                                              |     |     |     |   |
|                 | <ul> <li>c) qa-personal-family</li> <li># random</li> </ul> |       | BI ⊕ 𝔄 Έ Έ ⊨ Φ ₾                          |                          |                                              |     |     |     |   |
| Ð               | A -group<br># team_slack_test                               |       | Message #big-size-files                   |                          |                                              |     |     |     |   |
| K               | testing-priv22pov     testingput     + Unread mentions      |       |                                           |                          |                                              |     |     | Þ   | 1 |

Check out the Microsoft Teams Chat pre-migration proof.

| III 🗰                                                                                                    | Q. Search (Ctrl+Alt+E)                                                                                                    |                       |
|----------------------------------------------------------------------------------------------------|----------------------------------------------------------------------------------------------------|-----------------------|
| Chat V                                                                                                    | 🐻 Just me 🖉 Chat Shared 🖪                                                                                                    | () Meet now ~ 원 1 … 프 |
| Princed     Princed     P | <ul> <li>is dood in to the dust.</li> <li>Tuesday 324 PM</li> <li>slackbot ( Thurnday, 07 November 2024 1651:12 )</li> <li>slackbot ( Monday, 11 November 2024 16:35:33 )</li> <li>slackbot ( Monday, 12 November 2024 16:06:31 )</li> <li>slackbot ( Tuesday; 12 November 2024 16:06:31 )</li> <li>Nove been removed from *group by abhijeets.</li> </ul> | %⊚⊛+⊳                 |

# Checkout the final migration result.

| ці;                                                                                                    | Q. Search (Ctrl+Alt+E)                                                                                                    |                                                                                        |
|----------------------------------------------------------------------------------------------------|----------------------------------------------------------------------------------------------------|----------------------------------------------------------------------------------------|
| Chat ≂ ⊠                                                                                                    | ■ big-size-files / Chut Shared                                                                                                    | i∲ Meet now v ટ§з ···                                                                  |
| Prined     Point (You)     Pocent     Pocent     P | S41 75M<br>S41 75M<br>S41 75M<br>S12.zip 00 ···  ddd - Copy.tgz<br>All Types.tgz 69 ···  ddd-copy.tgz<br>OUTLOOK(1),PST 69 ···  error.rtf<br>General (Designer 09 ··· | 00            60            60            60            60            60            60 |
| mpdm V7 User added     mpdm V7     (Inday, 29 November 2024 151                                                                                                    | (Tuesday, 12 November 2024 17:01:51)<br>396 M8                                                                                                    |                                                                                        |
| • mpdm                                                                                                    | (Tuesday, 12 November 2024 17:07:14)<br>41.3 M5                                                                                                    |                                                                                        |
| mpdm     Ur     User added     mpdm     mpdm     mm     mpdm     mpdm     mm     mpdm     mpdm     mm     mpdm     mpdm     mm     mpdm     mm     mpdm     mm     mpdm     mm     mm     mpdm     mm     mm     mpdm     mm     mm     mpdm     mm     mm     mpdm     mm     mm     mpdm     mm     mm     mpdm     mm     mm     | All Types.tgz 00 ····                                                                                                    |                                                                                        |
| • mpdm                                                                                                    | fype a message                                                                                                    | ½ © <i>p</i> + ≥                                                                       |